# DAP-1650

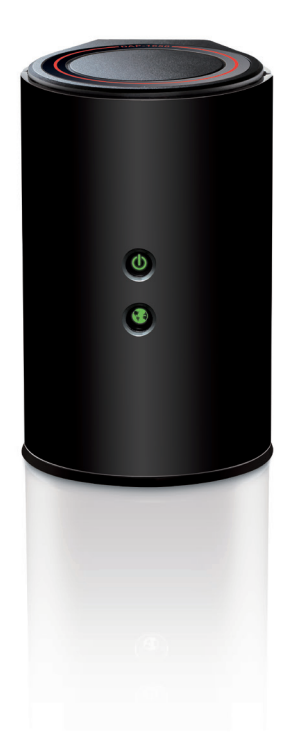

### Wireless AC1200 Dual Band Gigabit Range Extender

# Quick Install Guide **D-Link**

## **Package Contents**

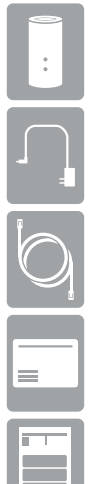

DAP-1650 Wireless Range Extender

Power Adapter

Ethernet Cable

Wi-Fi Configuration Card

Quick Install Guide

If any of the above items are missing, please contact your reseller.

**Note:** Using a power supply with a different voltage than the one included with the DAP-1650 will cause damage and void the warranty for this product. If any of the above items are missing, please contact your reseller.

### **Minimum Requirements**

#### Computer with:

- Windows<sup>®</sup> 8, 7, Vista<sup>®</sup>, XP (SP3), Mac OS<sup>®</sup> X (10.5 or higher)
- Internet Explorer 7, Chrome, Firefox, or Safari 5 or higher

#### Mobile Apps:

- SharePort Mobile App requires iOS 4.3 or Android 2.0
- QRS Mobile App requires iOS 4.3 or Android 2.0

### For Internet Access:

- Cable or DSL Modem and Router
- Subscription with an Internet Service Provider (ISP)

### **Product Overview**

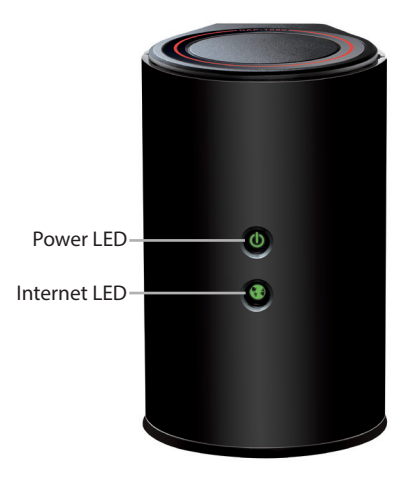

| LED          | Color  | Status   | Description                                                               |
|--------------|--------|----------|---------------------------------------------------------------------------|
|              | Orange | Solid    | The DAP-1650 is powering on or booting up.                                |
| Power LED    |        | Blinking | The device is in recovery mode.                                           |
|              | Green  | Solid    | The device is on and functioning properly.                                |
|              |        | Blinking | The WPS button has been pushed and the device is processing a connection. |
|              | Green  | Solid    | A successful connection has been established.*                            |
| Internet LED | Orange | Blinking | A firmware upgrade is in progress.                                        |
|              | Off    |          | The device is being reset to the factory default settings.                |

**\*Note:** When the LED turns solid green, this indicates that the DAP-1650 is securely connected to your wireless router or access point.

### Connections

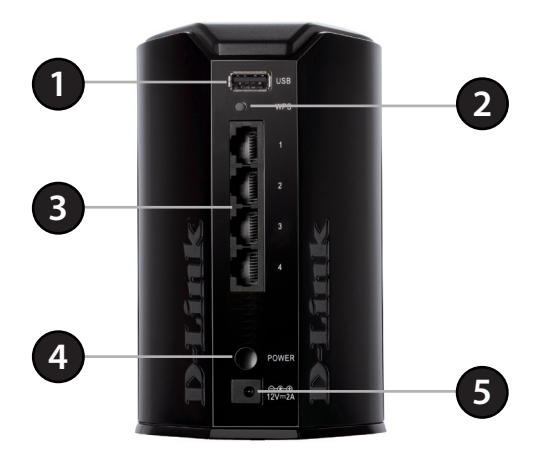

| 1 | USB Port                | Connect a USB thumb drive to share files. (Only in AP mode.)                                                                    |
|---|-------------------------|----------------------------------------------------------------------------------------------------|
| 2 | WPS Button              | Press to initiate the WPS (Wi-Fi Protected Setup) process.                                                                      |
| 3 | Ethernet<br>Ports (1-4) | Connect Ethernet devices like computers, gaming consoles, printers, and NAS (Network Storage) devices to your wireless network. |
| 4 | Power<br>Button         | Press to power the device on and off.                                                                                           |
| 5 | Power Port              | Connect the supplied power adapter to an outlet.                                                                                |

## Connect to Your Router Using WPS

Find an available outlet near your wireless router. Plug in the DAP-1650 and wait until the Power LED is solid green.

Press the **WPS** (Wi-Fi Protected Setup) button on your wireless router.

Within one minute, press the **WPS** button on the DAP-1650. The Power LED will start to blink.

You can now unplug and move the DAP-1650 to a location between your wireless router and the area that you need wireless coverage.

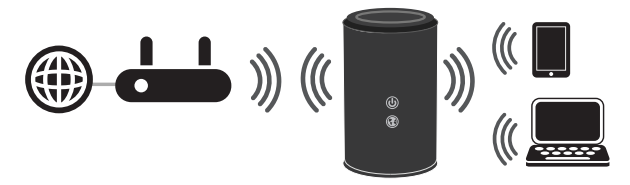

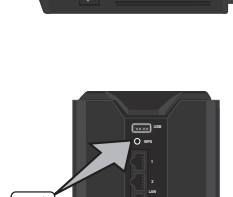

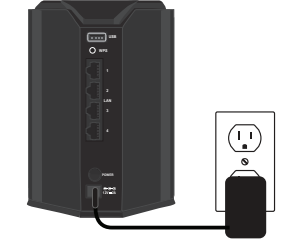

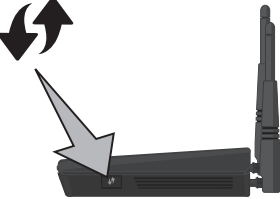

## Connect Your Wireless Devices

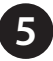

From your wireless device go to the Wireless Utility to display the available wireless networks and select the **Wi-Fi Name** (SSID) that appears on the *Wi-Fi Configuration Card*.

| efault Configuration                                                                  | Wi-Fi Name(SSID) 2.4GHz:                             |  |
|---------------------------------------------------------------------------------------|------------------------------------------------------|--|
| Wi-Fi Name(SSID) 2.4Ghz:<br>dlink-xxxx                                                | Wi-Fi Password:                                      |  |
| Wi-Fi Name(SSID) 5GHz:<br>dlink-xxxx-5GHz                                             | Wi-Fi Name(SSID) 5GHz *:                             |  |
| Password: xxxxxxxxx                                                                   | WI-FI Password *:                                    |  |
| To configure your extender, go to:<br>http://dlinkap.local.<br>Or http://192.168.0.50 | Your configuration<br>Username: "Admin"<br>Password: |  |
| Password:"" (leave the field blar                                                     | *For applicable models                               |  |

| atl. AT&T 3G 下午3:48  | <b>1</b> ≯ ⊑ |
|----------------------|--------------|
| Settings Wi-Fi Netwo |              |
| Wi-Fi                |              |
| Choose a Network     |              |
| 28107b9ffeb0         | ) ج 🔒        |
| dlink                | ÷ 📀          |
| dlinka8fa            | ) ج 🔒        |
| GeorgeAP22           | ÷ 📀          |
| IQCLab24             | ې ج 🗎        |
| PMM Net              | ې ج 🗎        |
| Strawberry           | ی ج 🔒        |

When using WPS to connect to the router, the SSID on the DAP-1650 will automatically be assigned the following:

- 2.4GHz (Your Router's SSID) EXT
- 5GHz (Your Router's SSID) EXT5G

The Wi-Fi password for your router will be the same for the DAP-1650.

Repeat step 5 to connect additional Wi-Fi devices to the DAP-1650.

6 Your device is now connected to the DAP-1650 and can connect to your wireless router. If you want to change your network settings, password, etc., follow the steps on the next page to configure the DAP-1650. To connect additional devices, repeat step 5.

### Your setup is complete!

# Configure the DAP-1650 Using a Web Browser

Use the web-based configuration utility on the DAP-1650 to do the following:

- Run the Setup Wizard
- Change wireless and network settings
- Plug the DAP-1650 in an available outlet near your router. You may move it to a more suitable location after configuration.

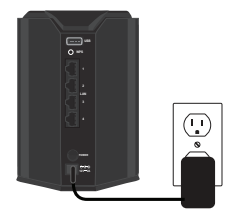

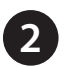

Open the wireless utility on your wireless device or computer. Select the **Wi-Fi Name** (from the *Wi-Fi Configuration Card*) and enter the **password**.

| D-Link Wi-Fi Conf                                                                     | iguration Card                                       |
|---------------------------------------------------------------------------------------|------------------------------------------------------|
| Default Configuration                                                                 | WHFI Name(SSID) 2.4GHz:                              |
| Wi-Fi Name(SSID) 2.4Ghz:<br>dlink-xxxx                                                | WHFi Password:                                       |
| Wi-Fi Name(SSID) 5GHz:<br>dlink-xxxx-5GHz                                             | Wi+Fi Name(SSID) 5GHz *:                             |
| Password: xxxxxxxxx                                                                   | Wi+Fi Password *:                                    |
| To configure your extender, go to:<br>http://dlinkap.local.<br>Or http://192.168.0.50 | Your configuration<br>Username: "Admin"<br>Password: |
| Username: "Admin"<br>Password:"" (leave the field blank)                              | *For applicable models                               |
|                                                                                       | DOWNING                                              |

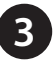

Open a web browser (e.g., Internet Explorer, Firefox, Safari, or Chrome) and enter **http://dlinkap.local./**. You may also enter the IP address\* of the DAP-1650. Windows XP users can enter **http://dlinkap**.

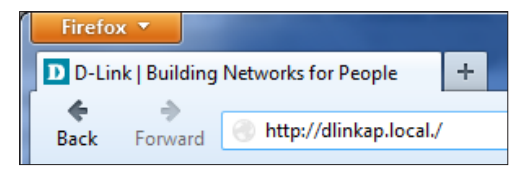

\* The default IP address is 192.168.0.50. Once the DAP-1650 connects to your router, it will get assigned a new IP address based on your router/network's DHCP settings. You will need to log in to your router and view the DHCP table to see what IP address was assigned to the DAP-1650. The MAC address is printed on the label on the DAP-1650.

The first time you connect, the DAP-1650 will automatically launch the *Wi-Fi Connection Setup Wizard*. Click **Next**.

**Note:** The next time you go to the configuration utility, you will see the login screen. By default the password is blank. Click **Log in.** 

| Product Page : DAP- | 1650                                                                                                    | Hardware Version : A1    | Firmware Version : 1.01 |
|---------------------|----------------------------------------------------------------------------------------------------|--------------------------|-------------------------|
| D-Lin               | k                                                                                                    |                          |                         |
|                     |                                                                                                    | Language : Er            | nglish 💌                |
| T<br>in:            | IFFI CONNECTION SETUP WIZARD<br>Its wizard is designed to assist you in your Wi-FI network setup. It will guide<br>structions on how to set up your Wi-FI network and how to make it secure.<br>Cancel Next | you through step-by-step |                         |
| WIRELESS            |                                                                                                    |                          |                         |

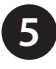

By default, your DAP-1650 will be set to Extender mode. Click Next.

| SELECT YOUR OPERATION MODE                                                                                                    |
|----------------------------------------------------------------------------------------------------|
| Please select the wireless mode you wish to use and click next to continue. Access Point allows the<br>device to act as the wireless transmitter for your router or become a separate Access Point. |
| Wireless Mode : Extender                                                                                                    |
| Extender Mode<br>DAP-1650<br>Internet<br>Router<br>Wireless Devices<br>Wired Device<br>(Optional)                                                                                                   |
| Cancel Prev Next                                                                                                    |

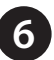

This screen will allow you to set a **Wi-Fi Network Name** (SSID) and **Wi-Fi Password** for both the 2.4GHz and 5GHz bands. Click **Next**.

| CONFIGURE YOUR WI-FI SECURITY (2.4 GHz)                       |
|---------------------------------------------------------------|
| Give your Wi-Fi network a name.<br>Wi-Fi Network Name (SSID): |
| dlink-B0D8 (Using up to 32 characters)                        |
| Give your Wi-Fi network a password.                           |
| Wi-Fi Password:                                               |
| mobw34327 (Between 8 and 63 characters)                       |
| CONFIGURE YOUR WI-FI SECURITY (5 GHz)                         |
| Give your Wi-Fi network a name.                               |
| WI-FI Network Name (SSID):                                    |
| dink-B0D8-5GHz (Using up to 32 characters)                    |
| Give your Wi-Fi network a password.                           |
| Wi-Fi Password:                                               |
| mobw34327 (Between 8 and 63 characters)                       |
| Cancel Prev Next                                              |

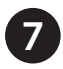

You will see this screen while the DAP-1650 is scanning for an available Wi-Fi network. Click **Finish**.

| SELECT WI-FI NETWORK |                                      |
|----------------------|--------------------------------------|
|                      | Scanning for available WI-FI network |
|                      | Cancel Prev Finish                   |

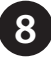

You will see a list of available Wi-Fi networks. Select the **Wi-Fi Name** of the wireless network you wish to connect to. Click **Connect**.

| Language : English                  |                   |         |                        |        |       |  |
|-------------------------------------|-------------------|---------|------------------------|--------|-------|--|
| Wi-Fi Network<br>Name               | Mac Address       | Channel | Encrypt                | Signal | Selec |  |
| dlink-DBBC                          | 78:54:2E:49:DB:BC | 8       | TKIP+AES/(WPA+WPA2)PSK | 100%   | 0     |  |
| tech_writer_DIR8<br>35              | 84.C9.B2.6A.ED.CF | 6       | TKIP+AES/(WPA+WPA2)PSK | 100%   | 0     |  |
| belkin                              | 00:22:75:4A:12:C1 | 6       | NONE                   | 100%   | 0     |  |
| 1320 repeating a<br>wireless router | C8:D3:A3:A6:7B:63 | 1       | NONE                   | 100%   | 0     |  |
| m-lounge                            | 84.C9.B2.6E.40.AB | 3       | TKIP+AES/(WPA+WPA2)PSK | 100%   | 0     |  |
| 7245 6100                           | 00:0F:CC:EA:53:8C | 6       | WEP                    | 100%   | 0     |  |
| dlink-371C                          | C8:D3:A3:56:37:1C | 10      | TKIP+AES/(WPA+WPA2)PSK | 100%   | 0     |  |
| donotconnect-175                    | C8:D3:A3:23:B7:7C | 11      | TKIP+AES/(WPA+WPA2)PSK | 100%   | 0     |  |
| cloudbear                           | 90.94:E4:C9:CC:46 | 11      | TKIP+AES/(WPA+WPA2)PSK | 100%   | 0     |  |
| TheRack                             | 00:13:46:88:41:7F | 6       | WEP                    | 100%   | 0     |  |
| DL VAP w0 a                         | 00:24:01:AB:C7:B0 | 149     | NONE                   | 100%   | 0     |  |
| donotconnect5Ghz<br>-175            | C8D3.A323B7.7E    | 48      | TKIP+AES/(WPA+WPA2)PSK | 97 %   | 0     |  |
| dlink-371C-media                    | C8:D3:A3:56:37:1E | 157     | TKIP+AES/(WPA+WPA2)PSK | 95%    | 0     |  |
| dlink-5GHz-DBB8                     | 78:54:2E:49:DB:BA | 48      | TKIP+AES/(WPA+WPA2)PSK | 85 %   | 0     |  |
| dlink_media                         | 00:24:01:3E:06:04 | 36      | TKIP+AES/(WPA+WPA2)PSK | 82 %   | 0     |  |

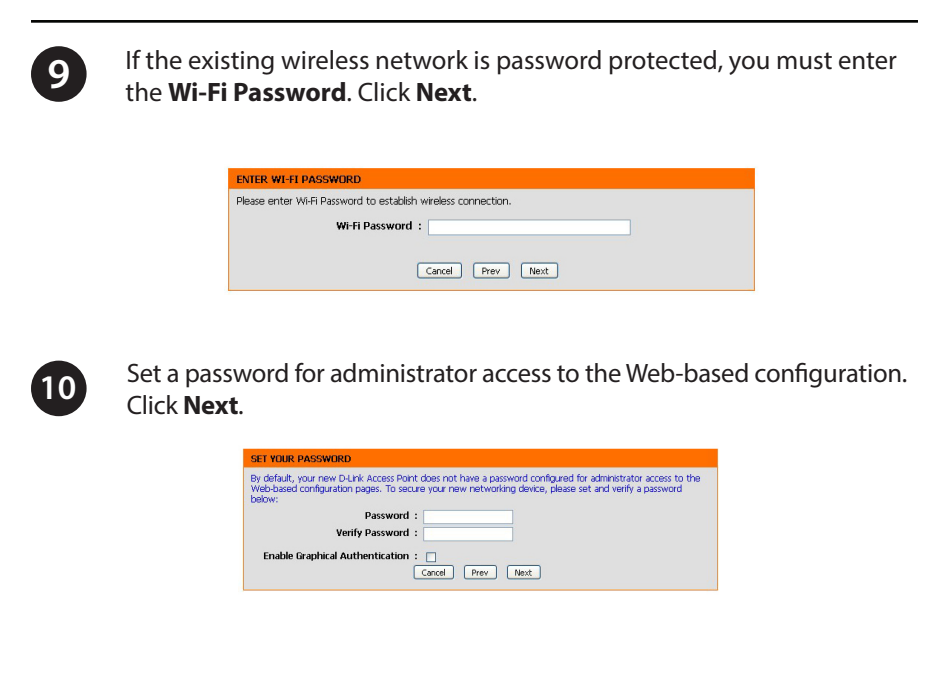

A summary page will be displayed showing the *Wi-Fi Settings*. Click **Finish**. The DAP-1650 will reboot.

| Below is a de<br>on a piece of | tailed summary of your Wi-Fi security settings. Please print this page out, or write the information<br>paper, so you can configure the correct settings on your Wi-Fi devices. |
|--------------------------------|----------------------------------------------------------------------------------------------------|
| WI-F                           | i Network Name (SSID) : dirk-8008<br>Wi-Fi Password : mobw34327                                                                                                    |
| CONFIRM W                      | I-FL SETTINGS (5 GHz)                                                                                                    |
| Wi-F                           | i Network Name (SSID) : dirk-8008-5GHz<br>Wi-Fi Password : mobw34327                                                                                                    |
| CONFIRM W                      | I-FI SETTINGS (Extender)                                                                                                    |
| Wi-F                           | i Network Name (SSID) : DL VAP w1 g<br>Wi-Fi Password : None                                                                                                    |
|                                |                                                                                                    |

# Troubleshooting

#### Why can't I connect to my wireless router or my wireless connection drops?

- 1. Verify that the DAP-1650 is within range of your wireless router. Try plugging it into a location closer to the router and verify the Internet LED is solid green.
- 2. Note that when repeating a wireless signal from a router or access point, devices connected to the repeater will not get the same speed/throughput as when connected directly to the router.

#### How do I change the wireless settings on the DAP-1650?

- 1. Open a web browser (e.g., Internet Explorer, Firefox, Safari, or Chrome) and go to http://dlinkap.local./ (or http://dlinkap on Windows XP).
- 2. At the login screen, ener your **password** and click or press the **Log in**.
- 3. Go to Setup > Wireless Setup.
- 4. Enter a new Wireless Network Name (SSID) and modify settings as needed.
- 5. Click Save Settings.

| DIScol                                                                           |                                                                                                    |                                                                                                    |                                                                                                    |                                                                                                    |                                                                                                    |
|----------------------------------------------------------------------------------|----------------------------------------------------------------------------------------------------|----------------------------------------------------------------------------------------------------|----------------------------------------------------------------------------------------------------|----------------------------------------------------------------------------------------------------|----------------------------------------------------------------------------------------------------|
| - P - N I ( I                                                                    | <b>C</b>                                                                                                    |                                                                                                    |                                                                                                    |                                                                                                    |                                                                                                    |
| DAP-1650 Extender                                                                | SETUP                                                                                                    | ADVANCED                                                                                                    | MAINTENANCE                                                                                                    | STATUS                                                                                                    | HELP                                                                                                    |
| STUR INZADO<br>WARLESS SETUP<br>INTAGES SETUP<br>INTAGES SETURAS<br>MEDIA SEPUTR | WIRELESS ACTIVATE Use this section to one of the section to one of the section to one o | Agare the wireless setting<br>taken may also made to be<br>including. WEB, WEB, WEB, and<br>including. WEB, WEB, and<br>including. WEB, WEB, and<br>including. WEB, WEB, and<br>including. WEB, WEB, and<br>including. WEB, web and<br>including. WEB, web and<br>including. WEB, and<br>including. WEB, and | ps for your D-Unk Access is de aplicated on your your week<br>ad adjusted on your week<br>weeks Schedule<br>ad<br>ad<br>ad adjusted and adjusted adjusted and adjusted<br>in adjusted adjusted adjusted adjusted adjusted<br>of storage security and job adjusted adjusted<br>of storage security and job adjusted adjusted adjusted<br>of storage security and job adjusted adjusted adjuste | None, Please note that<br>less clarit.<br>device supports three<br>elevice supports three<br>sisSID)<br>is SSID)<br>is comparable, Tile<br>support that law, MEA2<br>or best routing, use<br>an not allowed<br>as mode uses TidP<br>is nother words AES | <ul> <li>Heydrid Hans</li> <li>Chango Juri, Hung Hang, Juri Hung Hang, Juri Hang, Juri Hang, Juri Hang Hang, Juri Hang Hang, Juri Hang Hang, Juri Hang Hang, Juri Hang Hang, Juri Hang Hang, Juri Hang Hang, Juri Hang Hang, Juri Hang Hang, Juri Hang Hang</li></ul> |

**Note:** If you have changed the Wi-Fi Network name, the device you are currently using to connect to the DAP-1650 will drop. You will need to open your wireless utility and connect to the DAP-1650 using the new network name and password.

### DAP-1650 Install Guide

#### What if I forgot my DAP-1650 password?

1. If you forgot your password or want to reset the DAP-1650 back to the factory default settings, press and hold the reset button on the bottom of the extender using a paper clip and release after a minimum of five seconds.

#### Note: This process will erase all your settings.

2. You may repeat the WPS process on page five. Follow the steps under *Connect to Your Router Using WPS*.

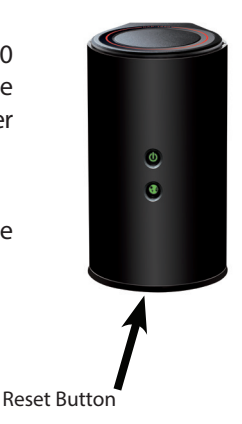

# **GPL Code Statement**

This D-Link product includes software code developed by third parties, including software code subject to the GNU General Public License ("GPL") or GNU Lesser General Public License ("LGPL"). As applicable, the terms of the GPL and LGPL, and information on obtaining access to the GPL code and LGPL code used in this product, are available to you at:

#### http://tsd.dlink.com.tw/GPL.asp

The GPL code and LGPL code used in this product is distributed WITHOUT ANY WARRANTY and is subject to the copyrights of one or more authors. For details, see the GPL code and the LGPL code for this product and the terms of the GPL and LGPL.

### Written Offer for GPL and LGPL Source Code

Where such specific license terms entitle you to the source code of such software, D-Link will provide upon written request via email and/or traditional paper mail the applicable GPL and LGPLsource code files via CD-ROM for a nominal cost to cover shipping and media charges as allowed under the GPL and LGPL.

Please direct all inquiries to:

Email: GPLCODE@dlink.com

#### Snail Mail:

Attn: GPLSOURCE REQUEST D-Link Systems, Inc. 17595 Mt. Herrmann Street Fountain Valley, CA 92708

### **GNU GENERAL PUBLIC LICENSE**

#### Version 3, 29 June 2007

Copyright (C) 2007 Free Software Foundation, Inc. < http://fsf.org/>

View the full GPL Code Statement at http://www.gnu.org/licenses/gpl.html

### Notes

### Notes

## **Technical Support**

This guide is for first time configuration. Please refer to the user manual to learn more. U.S. and Canadian customers can contact D-Link Technical Support through our website.

### USA

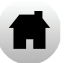

http://support.dlink.com

Canada

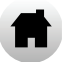

http://support.dlink.ca

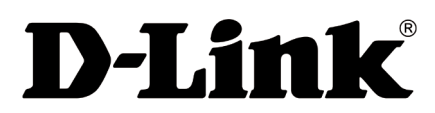

Version 1.0 January 17, 2014

©2014 D-Link. All rights reserved. D-Link and the D-Link logo are trademarks or registered trademarks of D-Link Corporation or its subsidiaries. All other third-party marks mentioned herein may be trademarks of their respective owners. This publication may not be reproduced, in whole or in part, without prior express written permission from D-Link Systems, Inc.